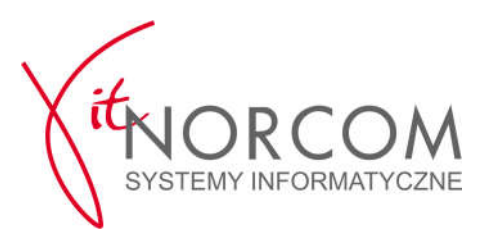

## Wykonanie testów HelloCepik z programu StacjaSQL

- czyli krok pierwszy wyszukiwania błędów.

UWAGA! Połącznie VPN musi być aktywne!

Otwarcie okna z testami HelloCepik w programie:

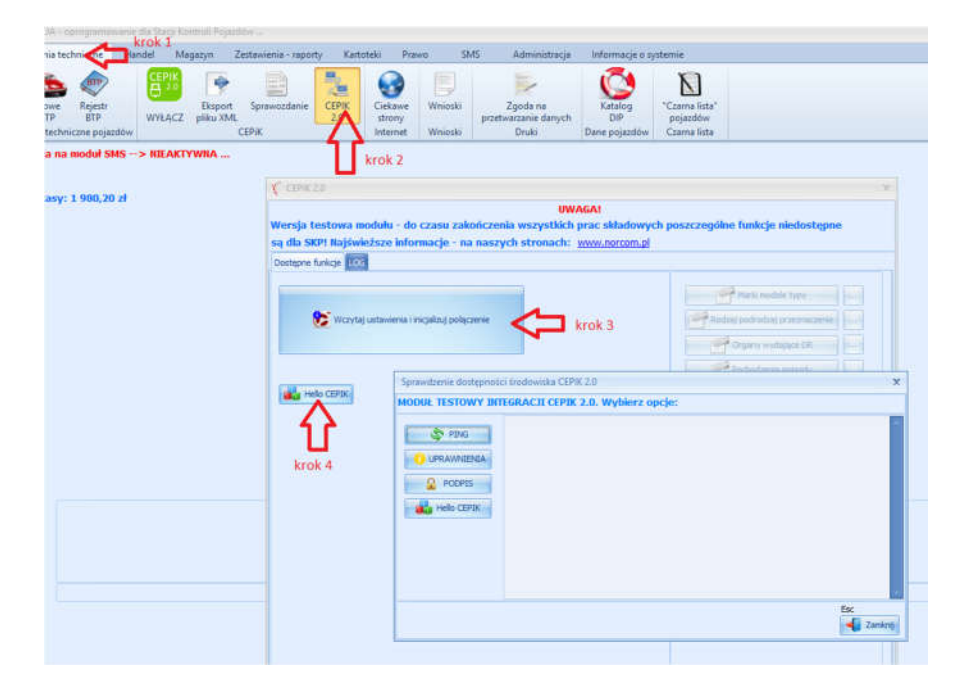

Po lewej stronie okna są dostępne 4 przyciski z testami HelloCepik, przykład prawidłowych odpowiedzi dla 3 powyższych metod pokazano poniżej.

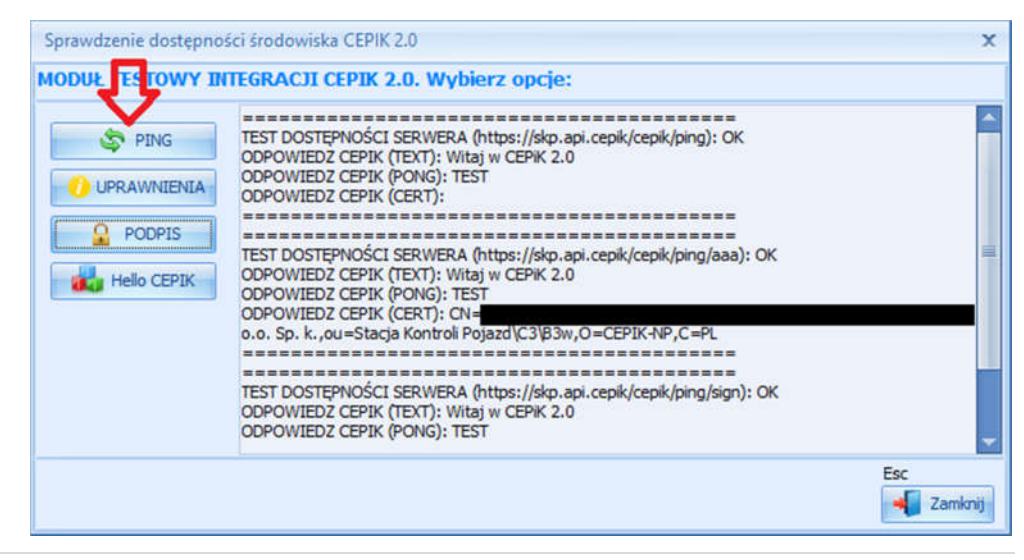

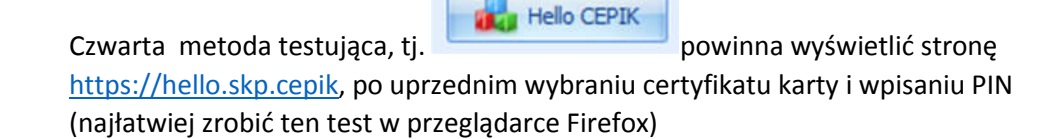

Po zalogowaniu powinno wyświetlić stronę HelloCepik z danymi SKP (symbol SKP), inny wynik to błąd!

Uwaga: uwagi o nieprawidłowym certyfikacie należy potwierdzić.

## Spotykane błędy trzech pierwszych metod HelloCepik:

## 1. Błąd dostępu do strony testowej

| Sprawdzenie dostępno:         | x                                                                                                    |     |
|-------------------------------|----------------------------------------------------------------------------------------------------|-----|
| MODUŁ TESTOWY IN              | TEGRACJI CEPIK 2.0. Wybierz opcje:                                                                                                    |     |
| PING<br>UPRAWNIENIA<br>PODPIS | TEST DOSTĘPNOŚCI SERWERA (https://skp.api.cepik/cepik/ping): OK<br>BLĄD (ŚRODOWISKO CEPIK NIE JEST DOSTĘPNE):<br>Dokument XML musi mieć element najwyższego poziomu.<br>Line: 0<br>TEST DOSTĘPNOŚCI SERWERA (https://skp.api.cepik/cepik/ping/aaa): OK<br>BLĄD (ŚRODOWISKO CEPIK NIE JEST DOSTĘPNE):<br>Dokument XML musi mieć element najwyższego poziomu.<br>Line: 0 |     |
|                               |                                                                                                    | Esc |

Możliwa przyczyna:

- połączenie VPN nie jest aktywne (rozwiązanie skonfigurować / włączyć VPN)
- przeglądarka Internet Explorer blokuje dostęp (rozwiązanie szukaj w Instrukcji, błąd NR 2)
- program antywirusowy blokuje dostęp (rozwiązanie szukaj w Instrukcji, błąd NR 3)

2. Błąd metod "Uprawnienia" i "Podpis" tzn. "błąd 403 Forbidden"

| Sprawdzenie dostępno          | ści środowiska CEPIK 2.0                                                                                                    | ×           |
|-------------------------------|----------------------------------------------------------------------------------------------------|-------------|
| MODUŁ TESTOWY IN              | TEGRACJI CEPIK 2.0. Wybierz opcje:                                                                                                    |             |
| PING<br>UPRAWNIENIA<br>PODPIS | TEST DOSTĘPNOŚCI SERWERA (https://skp.api.cepik/cepik/ping): OK<br>ODPOWIEDZ CEPIK (TEXT): Witaj w CEPiK 2.0<br>ODPOWIEDZ CEPIK (PONG): TEST<br>ODPOWIEDZ CEPIK (CERT):<br>TEST DOSTĘPNOŚCI SERWERA (https://skp.api.cepik/cepik/ping/aaa): OK<br>BLAD (ŚRODOWISKO CEPIK NIE JEST DOSTĘPNE):<br>Forbidden (403) - 'https://skp.api.cepik/cepik/ping/aaa'<br>TEST DOSTĘPNOŚCI SERWERA (https://skp.api.cepik/cepik/ping/aaa'<br>TEST DOSTĘPNOŚCI SERWERA (https://skp.api.cepik/cepik/ping/aaa'<br>TEST DOSTĘPNOŚCI SERWERA (https://skp.api.cepik/cepik/ping/sign): OK<br>BLAD (ŚRODOWISKO CEPIK NIE JEST DOSTĘPNE):<br>Forbidden (403) - 'https://skp.api.cepik/cepik/ping/sign' |             |
|                               |                                                                                                    | Esc Zamknij |

Możliwa przyczyna:

- certyfikat SSL karty nie ma uprawnień dla środowiska CEPiK 2.0

Rozwiązanie:

- błąd niezwłocznie należy zgłosić do Centralnego Ośrodka Informatyki podając dane karty

Dane kontaktowe do Centralnego Ośrodka Informatyki:

<u>http://www.cepik.gov.pl/aktualnosci/zawartosc/</u> /asset\_publisher/a1LDCMS0sfru/content/wdrozenie-cep-informacja-dla-stacji-kontrolipojazdow

"Zespół wdrożeniowy służy pomocą techniczną wszystkim SKP, które mają problemy z połączeniem z CEPiK 2.0. Można ją uzyskać zgłaszając problem na Service Desk:

- E-mail: <u>service\_desk\_portal@coi.gov.pl</u>
- Tel.: +48 42 253 54 99
- System zgłoszeń ATMOSFERA: <u>https://pomoc.coi.gov.pl</u>

## Dla ułatwienia przeprowadzenia zgłoszenia udostępniliśmy poniższą aplikację:

https://panel.norcom.pl/pliki/CertInfo.zip

| 🥰 CertInfo                          |              | -             |            | ×   |
|-------------------------------------|--------------|---------------|------------|-----|
| C:\Users\Marek\Desktop\certInfo.txt |              | ]             | Przeglądaj | i I |
| Czytaj certyfikaty                  | 8            | Zapisz wyniki |            |     |
| krok 1                              |              | krok 2        | }          | ^   |
|                                     |              |               |            |     |
|                                     |              |               |            |     |
| Otwórz przyst                       | awkę systemu |               |            | ~   |

W wynikowym pliku znajdują się dane wszystkich certyfikatów. Proszę odszukać ten z karty (data ważności certyfikatu musi być identyczna z tą wyświetlaną w ENCARD Zarządca kart)

Przykład danych takiego certyfikatu:

Data odczytania informacji o certyfikatach: 11/15/2017 09:18:18 Subject: CN= z o.o., O=Stacja Kontroli Pojazdów, C=PL Friendly Name: Serial Number: 6D33 Issuer: CN=CCK CEPiK Podsystem dla inst. zew. łączących się przez sieć pub., O=MSWiA, C=PL Not Before: 2017-11-10 13:54:55 Not After: 2019-11-10 13:54:55 Thumbprint: B20EFCBF5EA7B84C0B748D2C463EBE2300EA2ECB Version: 3